# ةلئسألاا :اەحالصإو SPA زاەج ءاطخأ فاشكتسأ ةلوادتملا

# تايوتحملا

<u>ةمدقملا</u>

<u>رداصملا ضعب يل رفوت نأ كناكماب له Asterisk ليكو نيوكت يف ةدعاسملا ضعب يل جاتحاً</u> <u>نىئدت ملل</u> ؟لعفأ نأ يلع إذام .\*\*\* يلع طغضلا دنع توصلا قمئاق يلا لوصولا يننكمي ال <u>كەطبض ةداعا يننكمي فيك .يب صاخلا SPA زاەجل بيولا رورم ةملك تدقف دقل</u> ?فتاهلا نم Admin Web Access (http) نىكمت يننكمي فىك ?SPA3102 بي قەجاۋىل لوصولا نىڭمت يىن كىمى فىڭ <u>PHCP مداخ نودت ةكتشلا تادادعال IVR تارايخ يلع لوصحلا يننكمي له</u> ؟يدل SPA زاهجل اهجالصاو قيقرتالا قاداً عاطخاً فاشكتساً يننكمي فيك ِnat عم دیدخت جاحسم فلخ ةادأ SPA ل تنرتنالا تتبث اناً عیطتسی فیك <u>؟ةرفوتملا لئادبلا يه ام ؟لفقملا SPA زامجل رورملا قملك يلع لوصحلا يننكمي فيك</u> تادجولا تاقلحو IP قيرط نع لاصتإلا عيطتسأ .NAT مدختسي مجوم فلخ يب صاخلا SPA زامج <u>؟ةلكشم اذه لحأ انأ فيك .توص كانه سيل نكل ،يرخألا</u> <u>؟اهحالصاو بلطلا ةمغن ءاطخا فاشكتسا يننكمي فيك</u> <u>ناك اذاٍ ؟اهجالصاو ءاطخاًلا فاشكتساو SPA تاجتنمل ةشقانم تاعومجمو تايدتنم كيدل له</u> <u>حارتقا كنكمياً .حيحصت ضارغاًل رورم ةكرح تينرثا ضبق يلع ناً sniffer جمانرب يلا ةجاحب اناً </u> ?دحاو <u> إيب صاخلاً مجولاً مقر لاأخداً دعب مرشابم SPA زامج بلطي ال أذامل</u> ؟PBX ب زاهجلاب FXS ذفنم لاصتا دنع "لاصتالا عطق" عل SPA ريشي فيك <u>؟ةىرظانتلا فتاهلا ةعامس ىلع ضماولا ىتوصلا دىرىلا ءوض لىطعت ىننكمى فىك</u> <u>قميق ريغاً ناأ دعب يتح ،نري ال يذلا يناطيربلا فتاهلا تالكشم فاشكتساً يننكمي فيك</u> المحالص إو ،قفل تخم ققواعم.

<u>ېتكملا جراخ ەب صاخلا يتوصلا دىرىلا ىلا لوصولا نم لصتملا نىكمت يننكمي فىك</u>

# ەمدقملا

Cisco Small Business تاجتنم دادعإ يف ةدعاسملل تالااقم ةلسلس يف ةدحاو يه ةلاقملا هذه Cisco Small Business . . (Linksys Business Series مساب اقباس ةفورعملا) اهتنايصو اهحالصإو اهئاطخأ فاشكتساو

<u>تاحالطصا لوح تامولعملا نم ديزم ىلع لوصحلل ةينقتلا Cisco تاحيملت تاحالطصا عجار</u> <u>تادنتسملا</u>

رفوت نأ كناكمإب له Asterisk ليكو نيوكت يف ةدعاسملا ضعب ىلإ جاتحأ .س ؟نيئدتبملل رداصملاً ضعب يل

لواب يدنأ لبق نم <u>قمجنلا مادختسا يف عدبلا</u> ىلإ عجرا **.أ** 

؟ەليطعتب موقأ فيكو ،اذە ثدحي اذامل .يرود لكشب نري عجتنملا يزاەج .س

زاهجلل يضارتفا دادعإ اذه .يتوص ديرب كيدل نأ ىلإ ةراشإلل يرود لكشب SPA زاهج نري **.أ** 

steps: اذہ ،ۃمس اذہ تزجعأ in order to تمتأ

- .2 **مدختسم** وأ **1 مدختسم** بيوبتلا ةمالع قوف رقنا .1
- 2. ىلا VMWI Ring جرحدت نييعت نييعت **0**.

# ؟لعفأ نأ يلع اذام .\*\*\* طغضلا دنع توصلا ةمئاق ىلإ لوصولا يننكمي ال .س

**أ. ا**تال تاوطخلا لمكأ

- .تەنرثيإ لبك ليصوت ءاغلإب مق .1
- .ىرخأ ةرم IVR ىلإ لوخدلا لواح .2
- .ةكبشلا تادادعا ىلع حيحص ريغ نيوكت ىلإ ريشي كلذ نإف ،ةحجان تناك اذًا .3
- .ةرابعلل حيحصلا IP ناونعو DNS كيدل نأ نم دكأت .4

#### R. ةداعإ يننكمي فيك .يب صاخلا SPA زاهجل بيولا رورم ةملك تدقف دقل ؟هطبض

ةيلاتلا تاوطخلا لمكأ ،ةيضارتفالا عنصملا تادادعا ميق ىلا SPA زامج طبض ةداعإل **.أ** 

- .تنرثيإ لبك ليصوت ءاغلإب مق .1
- 2. توصلا ةمئاق ىلإ لوصولل \*\*\*\* ىلع طغضا.
- .#**73738#** ىلع طغضا .3
- 4. لوصولا دنع مدختسمل مساب **مدختسمل** مادختساب لوخدل ليجستب مق ip-address.
- 5. كلإ لوصولا دنع **لوؤسملا** مادختساب لوخدلا ليجستب مق. مت اذإ .ةيلاحلا نيوكتلا تادادعا عيمج وحمي هنإف ،زاهجلا طبض ةداعإب تمق اذ**إ :ةظحالم** رورم ةملكب طبضلا ةداعإ ةفيظو ةيامح نكمي ،ةمدخ رفوم ةطساوب SPA زاهج ريفوت. .قمدخلا رفومب لصتا ،ةلاحلا هذه يف

### ؟فتاهلا نم Admin Web access (http) نيكمت يننكمي فيك .س

**أ. ا**تال تاوطخلا لمكأ

- .#**723646 ط**غضا ،(توصلا) IVR ةمئاق نم 1.
- يضارتفالا دادعإلا وه ،بيولا ىلع **ال** وأ ،0 .بيولا لوؤسم لوصو نيكمتل 1 ىلع طغضا .2 ەليطعتو.

### ؟SPA2102 بيو ةەجاو ىلإ لوصولا نيكمت يننكمي فيك .س

**أ. ا**تال تاوطخلا لمكأ

- .\*\*\* طغضاو يرظانتلا فتاهلا مدختسأ .1
- 2. ىلع طغضا ،(توصلا) IVR ةمئاق نم .(۳**932#**.
- .ىرخأ ةرم 1و 1 ىلع طغضا ،ةزيملا ەذە نيكمتل .3

## ؟SPA3102 بيو ةەجاو ىلإ لوصولا نيكمت يننكمي فيك .س

#### أ. أاتلات اوطخلا لمكأ

- .\*\*\* طغضاو يرظانتلا فتاهلا مدختسأ .1
- 2. المئاق نم IVR (توصلا)، الاعظام الاعتام 3. **تم**ئاق الم
- مداخ نيوكت تاشاش ىلإ لوصولا كنكمي نآلا .1 ،ةمس اذه تنكم in order to تقطقط .3 .كب صاخلا IP ناونع ىلع فرعتلل 110 ىلع طغضلا كنكمي **:ةظحالم** .بيولا

# ؟DHCP مداخ نودب ةكبشلا تادادعإل IVR تارايخ ىلع لوصحلا يننكمي له .س

- DHCP-101#, 0=disable, 1=enable
- ەصحف متيس يذلا #110 و ،ەنييعت متيس يذلا #111 **ناونع ·**
- NetMask-121#
- gateway—131#
- قيقدتلل #160 و ،نييعتلل #161**—يساسألا ا** DNS

#### زاهجب ةصاخلا ةيقرتلل ةدعاسملا ةادألا ءاطخأ فاشكتسأ يننكمي فيك .س SPA ?اهحالصإو يب صاخلا

**أ. ا**تال تاوطخلا لمكأ

- . رتويبمكلا نم ةيقرتلل ةدعاسملا ةادألا ليغشتب مق.
- ناك اذإ ،كلذ ىلإ امو 71 وأ 70 وأ 69 ذفنملا ربع نمضملا ةيقرتلا فلم لاسرا متي .2 ارفوتم.
- .مدختسم ريغ SPA زاهج نوكي امدنع ةيقرتلا أدبت .3
- حيحص لكشب قلعم فتاهلا :نم ققحتف ، هع مي الا عن من عقيقرتلا قيلعت مت الإ .4 ىلع ،تنرتنإلا لاصتا قيامح رادج لثم ،قيامح رادج جمانرب يأ ليطعت مت.نيطخلا الك ىلع لمعت ال LAN ةكبشل اهسفن قيعرفلا ةكبشلا ىلع SPA و PC زاهج دجوي.رتويبمكلا SPA زاهج ناكو يكلسال هجوم فلخ لمعي كيدل يصخشلا رتويبمكلا ناك الإ ةيقرتلا .مجوملا مامأ ادوجوم كب صاخلا

## ؟nat عم ديدخت جاحسم فلخ ةادأ SPA ل تنرتنإلا تتبث اناً عيطتسي فيك .س

**a.** همادختسإ متي يذلاا IP ناونع ىلإ **TCP 80 ذفنم** هيجوت ةداعإل كيدل هجوملا نيوكتب مق لاا ىلع يكيتاتسإ نكاس ناونع تلمعتسا ،ابلاغ اذه تنأ لعفي نإ .SPA زامج قطساوب ايلاح SPA هجوملا ليلد عجار ،ذفانملا هيجوت ةداعإ لوح تاميلعت ىلع لوصحلل .instead of DHCP ،قادأ .كيدل

صاخلا يجراخلا IP ناونعب لاصتالاب مق ،جراخلا نم SPA زاهج بيو ةحفص ىلإ لوصولل كتكبش يف نوكت نأ بجي ،كب صاخلا هجوملل يجراخلا IP ناونع ديدحتل .كيدل هجوملاب لاملا ناونع نم ققحتتو ةيلزنملا.

#### يه ام ؟لفقملا SPA زاهجل رورملا ةملك ىلع لوصحلا يننكمي فيك .س ?ةرفوتملا لئادبلا

- اذإ .<u>4</u> ةباجإلا يف ةدراولا تاوطخلا مادختساب رورملا ةملك طبض ةداعإ كنكمي -1 رايخلا ىلإ زاهجلا دوعيو ،نيوكتلا تادادعإ عيمج وحمت اهنإف ،كب ةصاخلا ةدحولا طبض ةداعإب تمق ةيضارتفالا عنصملا تادادعإ.
- رفوي صخش يأ نم رورملا ةملك بلط وأ كيدل ةمدخلا رفومب لاصتال اب يُصون ً -2 رايخلًا •

زاەجلا.

#### يزاهج .Q تاقلحو IP قيرط نع لاصتإلا عيطتسأ .NAT مدختسي هجوم فلخ SPA يزاهج .Q ?ةلكشم اذه لحأ انأ فيك .توص كانه سيل نكل ،ىرخألا تادحولا

- ىلع.**معن** ىلإ nat نييعت نيكمت رييغتب مق ،رطسلا بيوبت ةمالع دادعإ نم1 رايخلا WAN IP ىلإ يعرفلا IP لخدأ مث ،**معن** ىلإ VIA Addr رييغتب مق ،SIP بيوبتلا ةمالع لكيدل هجوملاب صاخلا.
- .ةلثامتملا NAT تاهجوم عم STUN لمعي ال STUN مادختسإ ةلواحم كنكمي -2 رايخًا •

# ؟اهحالصإو بلطلا ةمغن ءاطخأ فاشكتسأ يننكمي فيك .س

ةلاح ضرع متي .ةمدخلا رفومب صاخلا ليكولا عم احجان اليجست بلطلا ةمغن ةراشإ بلطتت **.أ** بيولل (GUI) ةيموسرلا مدختسملا ةهجاوب ةصاخلا تامولعملا ةحفص يف ليجستلا.

بلط ةمغن كيدل نكي مل اذإ ةيلاتلا تاوطخلا لمكأ:

- . تنرتنإلا لاصتا نم ققحتو تالبكلا تالاصتا نم ققحت.
- .ةدحولا ديەمت دعأ .2
- . ليجستلا SPA زاهج ديعي الو WAN IP ريغتي نأ نكمملا نمف ،بلطلا ةمغن تعجر اذإ .3
- .ةقيقد 3600 وهو ،يضارتفالا عضولا نم لقأ ليجستلا ةيحالص ءاهتنا تالاح عنم لواح .4

#### ءاطخألا فاشكتساو SPA تاجتنمل ةشقانم تاعومجمو تايدتنم كيدل له .س ?بيو طبار ىلع لوصحلا يننكمي له ،كيدل ناك اذإ ؟اهحالصإو

لثم ،ةحاتم تاشقانملل ةقرفأو تايدتنم ةدع كانه **- فلأ** 

- <u>http://forums.linksys.com</u>
- <u>http://www.voxilla.com</u>
- <u>http://www.ip-phone-forum.de</u>
- <u>http://dslreports.com</u>

### Q. ان ت ارغأل رورم ةكرح تينرثإ ضبق ىلع نأ sniffer جمانرب ىل قجاحب انأ. دحاو حارتقا كنكميأ؟

.WireShark لثم ،تنرتنإلا ىلع قحاتم رجلا قاشنتسالل ةيجمرب تاقيبطت قدع كانه **- فلأ** 

.10baseT عزومب SPA زاهجو رتويبمكلا ليصوت

# ؟يب صاخلا ةەجولا مقر لاخدإ دعب ةرشابم SPA زاەج بلطي ال اذامل .Q

- Option1—Press #، قيقدلا طمنلا يلع يوتحت ثيجب بلطلا ةطخ رييغت كنكمي وأ اهبلطت يتلا ماقرألل.
- نيب ريصقلا تقؤملا وأ تاناخلا نيب ليوطلا تقؤملا طبض اضيأ كَنَّكَمِي2ُ راَيَخلا حومسملا يناوثلاب تقولل يضارتفالا ىصقألا دحلا<interdigit\_short\_timer> ددحي.تاناخلا وه امك لقألا ىلع دحاو حشرم ماقرأ لسلست لامتكا دنع ،ةبولطملا ماقرألا نيب هب حومسملا يناوثلاب تقولل يضارتفالاا ىصقألا دحل<interdigit\_long\_timer> ددحي.بولطم ددعي.بولطم .دعب لمتكم حشرم ماقرأ لسلست كانه نوكي ال امدنع ،ةبولطملا ماقرألا نيب هب

نيحشرملا ماقرأ تالسلست حرشل DialPlan تاملعم نم ققحتلا **:ةظحالم** 

# ؟PBX ب زاهجلل FXS ذفنم لاصتا دنع "لاصتالا عطق" ىل SPA ريشي فيك .س

.(يضارتفا لكشب لطعم - CPC) لاصتالا بزح يف مكحتلا ءاشنإب SPA زاهج موقيس **.أ** 

اذہ تنكم steps in order to اذہ تمتأ:

- .بيولل **config-utility** ةادأ ىلإ لقتنا .
- .0 ريغ ةميق ىلإ CPC ةدم ةميق رييغتب مق ،"ةقطنملا" بيوبتلا ةمالع ىلع .2

# ؟ةيرظانتلا فتاهلا ةعامس ىلع ضماولا يتوصلا ديربلا ءوض لطعأ فيك .س

بيترتلاب تاوطخلا هذه برج **.أ** 

- فتاهلا ىلِ الالالا من المادع (InterVL > = 0، قراح ثيدجت الا
- ديربلا ةبلع مجح داز اذإ طقف ring ،**ديدج VM لوصو = <** VMWI Ring Policy 2.
- 3. < VMWI Ring Splash Len > = 0، ىلع اقلطم فتلت ال VWMI كىلع اقل
- ل. < VMWI Serv > = لماكلاب الالالا الماكل اب الالالا الماكل الماكل الماكل الماكل الماكل الماكل الماكل الماكل ا

#### ىتح نري ال يذلا يناطيربلا فتاهلا تالكشم فاشكتسأ يننكمي فيك .س ةفلتخملا ةقواعملا ةميق ريغأ نأ دعب.

i. ةيلاتلا تاوطخلا لمكأ

- 1. رييغت لواح < Ring WaveForm > = **Trapezoidal**.
- يرظانت فتاه ىلع لاثم .**90** ىلإ < ةقلحلا دهج > ةدايزب مقف ،ةلكشملا ترمتسإ اذإ .2 وه رييغتلا اذه بلطتي Canadian Sanyo CLT-2418.

#### صاخلا يتوصلا ديربلا ىلا لوصولا نم لصتملا نيكمت يننكمي فيك .س ?بتكملا جراخ هب

i. ةيلاتلا تاوطخلا لمكأ

- .SIP ةحفص رقنا .1
- .< ةليدب ةطخ > نم ققحت .2
- .|<50:vmm121>| ةڧاض| .3
- .تادادعإلا ظفحب مق .4
- .يتوصلا ديربلا ىل لوصولا ىلع كتردق نم ققحتلل ماظنلا بلطا .5

ةمجرتاا مذه لوح

تمجرت Cisco تايان تايانق تال نم قعومجم مادختساب دنتسمل اذه Cisco تمجرت ملاعل العامي عيمج يف نيم دختسمل لمعد يوتحم ميدقت لقيرشبل و امك ققيقد نوكت نل قيل قمجرت لضفاً نأ قظعالم يجرُي .قصاخل امهتغلب Cisco ياخت .فرتحم مجرتم اممدقي يتل القيفارت عال قمجرت اعم ل احل اوه يل إ أم اد عوجرل اب يصوُتو تامجرت الاذة ققد نع اهتي لوئسم Systems الما يا إ أم الا عنه يل الان الانتيام الال الانتيال الانت الما